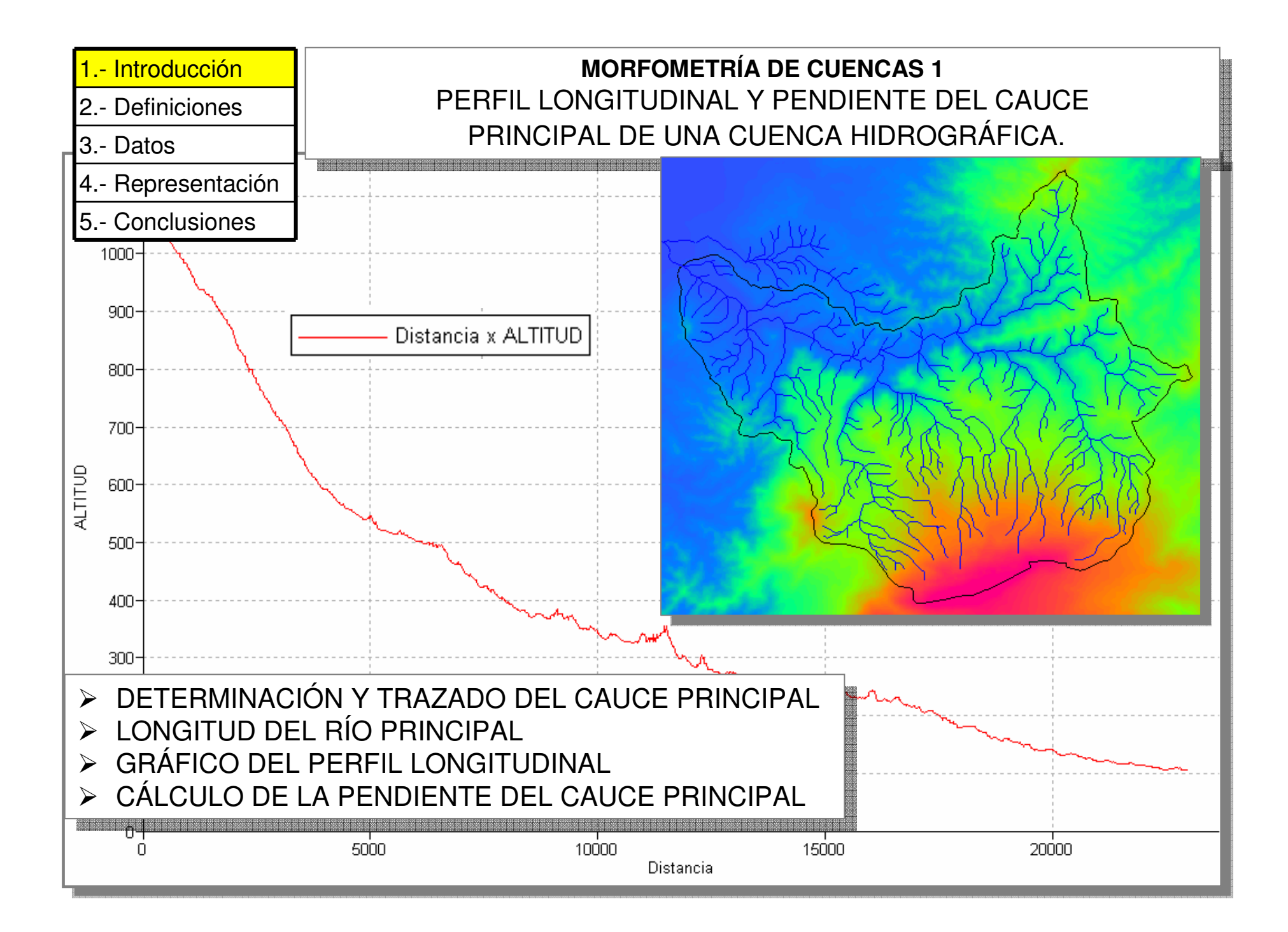

## 1.- Introducción

- 2.- Definiciones
- 3.- Desarrollo
- 4.- Resultados
- 5.- Conclusiones

El cauce es la concavidad del terreno, natural o artificial, por donde corre el curso de un río, un canal o cualquier corriente de agua.

Cauce desbordado del Río Boconó, Trujillo – Venezuela.

Cauce entallado bajo la carretera Caracas – La Guaira. Venezuela.

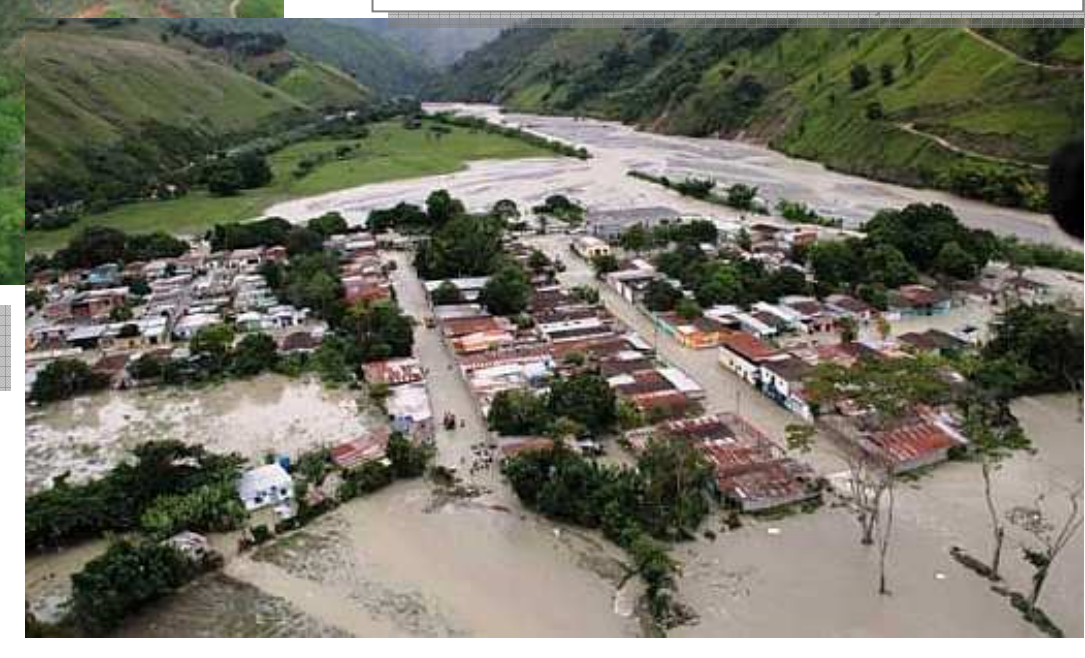

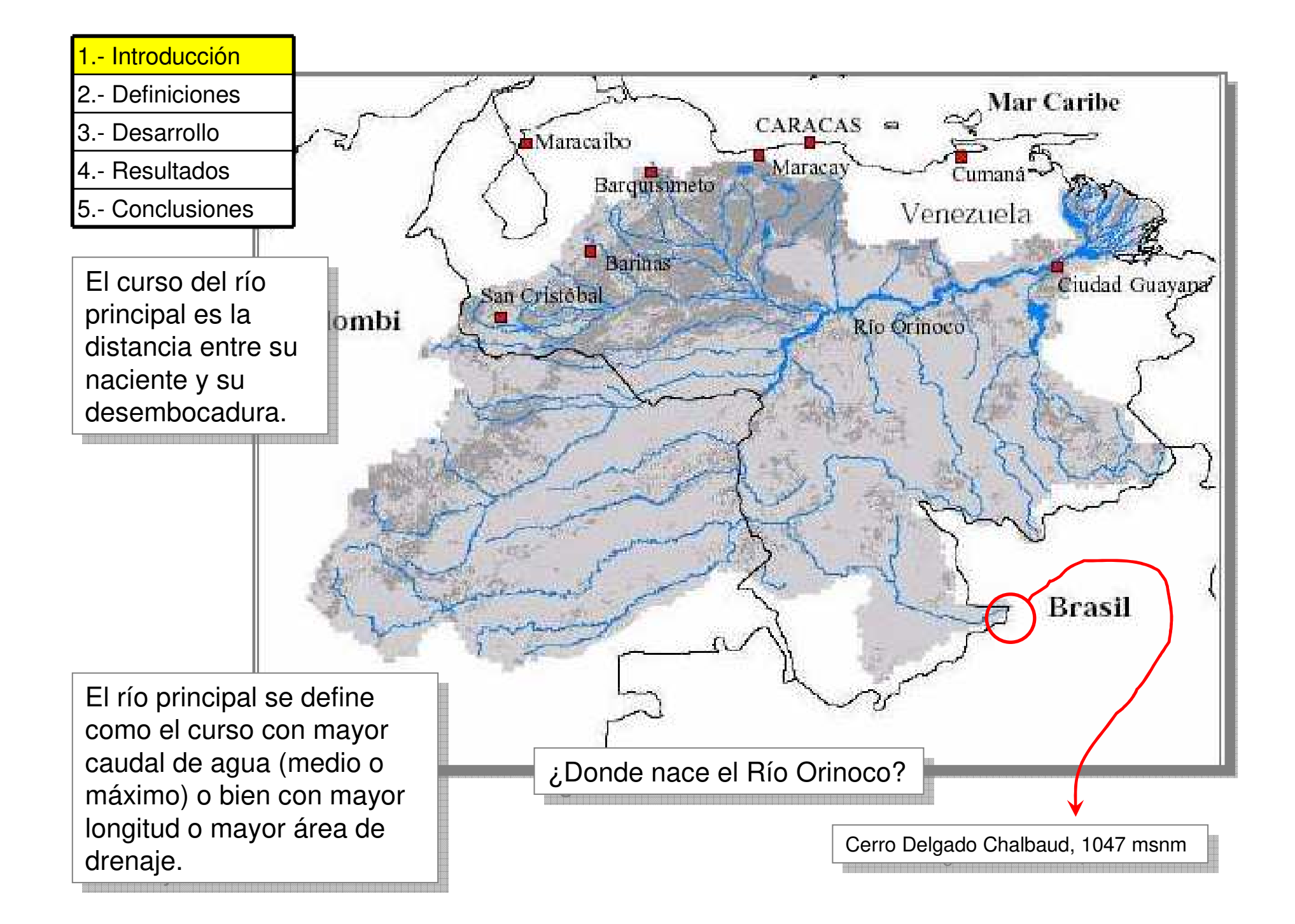

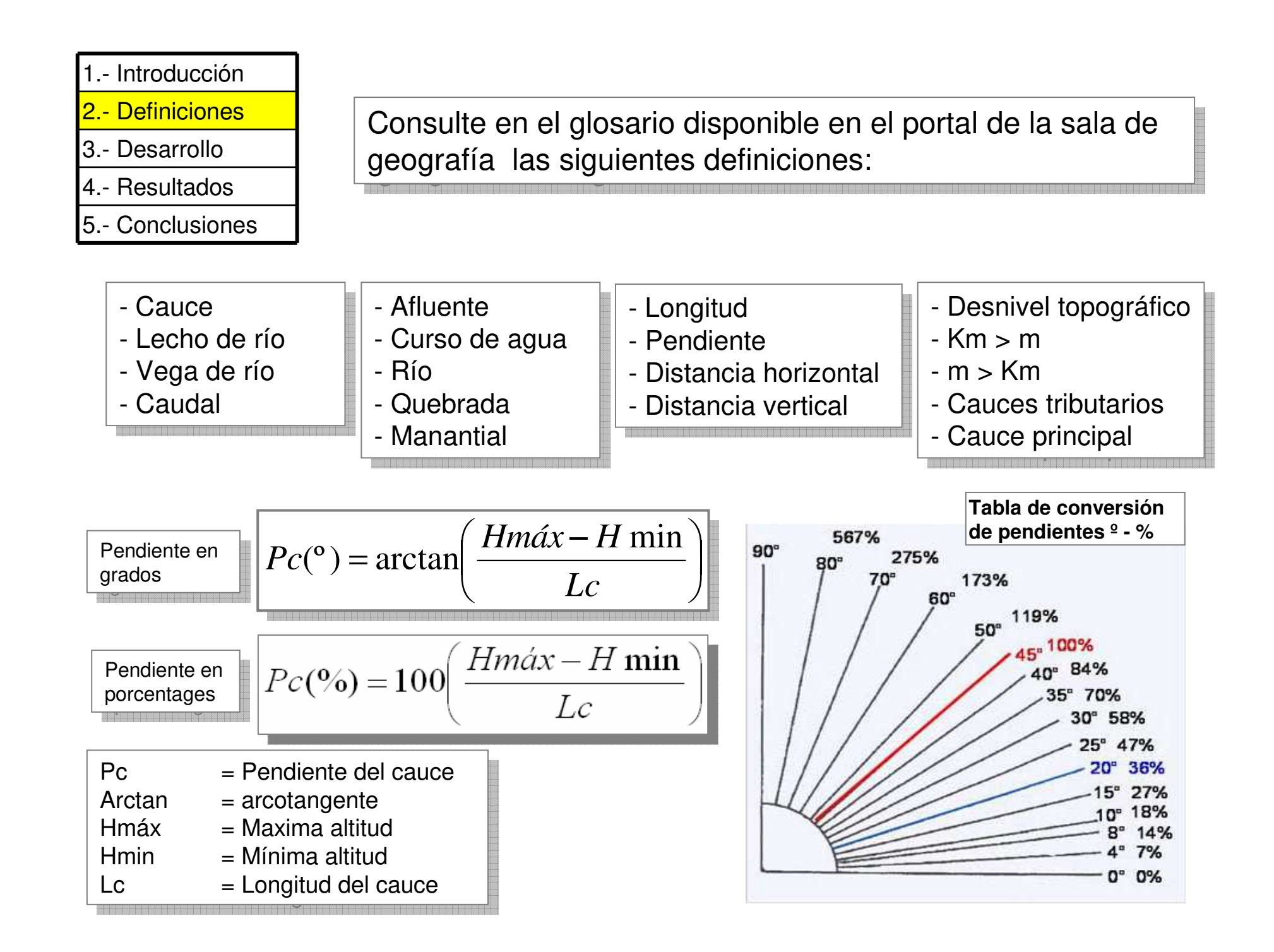

| 1 Introdu | ucción |
|-----------|--------|
|-----------|--------|

2.- Definiciones

- 3.- Desarrollo
- 4.- Resultados
- 5.- Conclusiones

Premisas:

Los datos de esta practica corresponden a Quebrada La Vichú, ubicada en el piedemonte andino lacustre del Estado Trujillo -Venezuela.

Se trabajará en hoja de cálculo y el SIG ILWIS para la delineación, poligonización y estadísticas de la cuenca. Esto no es una practica de SIG, por lo tanto el nivel de uso es básico.

Los datos determinados en esta practica se anotarán en una tabla como la abajo descrita, estos datos serán usados posteriormente en las practicas de morfometría de cuencas,

| PARÁMETRO                                   | UNIDAD | VALOR | SIGNIFICADO |
|---------------------------------------------|--------|-------|-------------|
| Determinación y trazado del cauce principal |        |       |             |
| Longitud del río principal                  |        |       |             |
| Gráfico del perfil longitudinal             |        |       |             |
| Cálculo de la pendiente del cauce principal |        |       |             |
|                                             |        |       |             |

| 1 Introducción |  |
|----------------|--|
| 2 Definiciones |  |
| 3 Desarrollo   |  |
| 4 Resultados   |  |
| 5 Conclusiones |  |

Cargue el ILWIS y mediante el navegador **3.1**, localice los datos relativos a la practica de perfil longitudinal **3.2**.

Doble click en el mapa raster MED\_LA\_VICHU **3.3**.

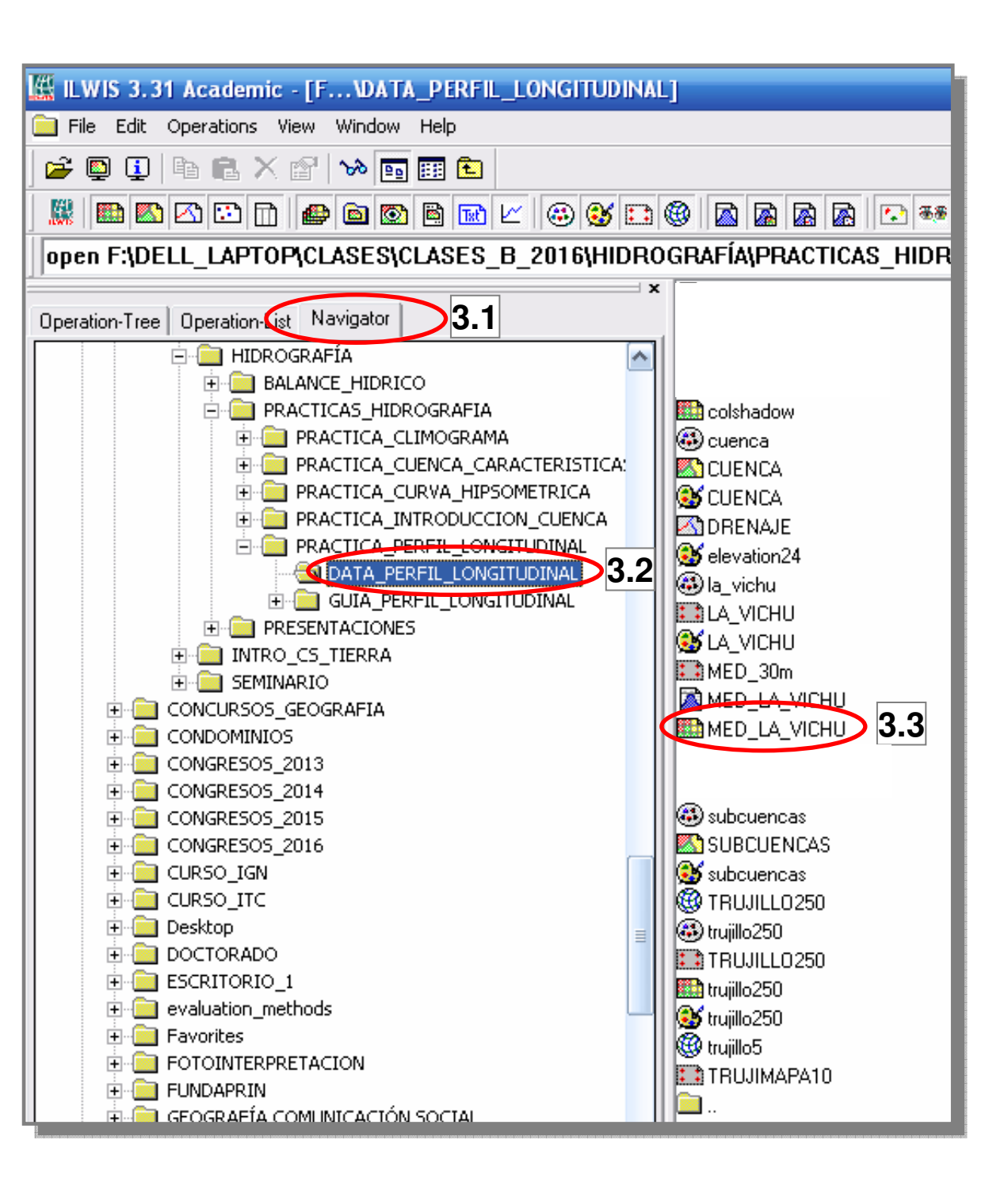

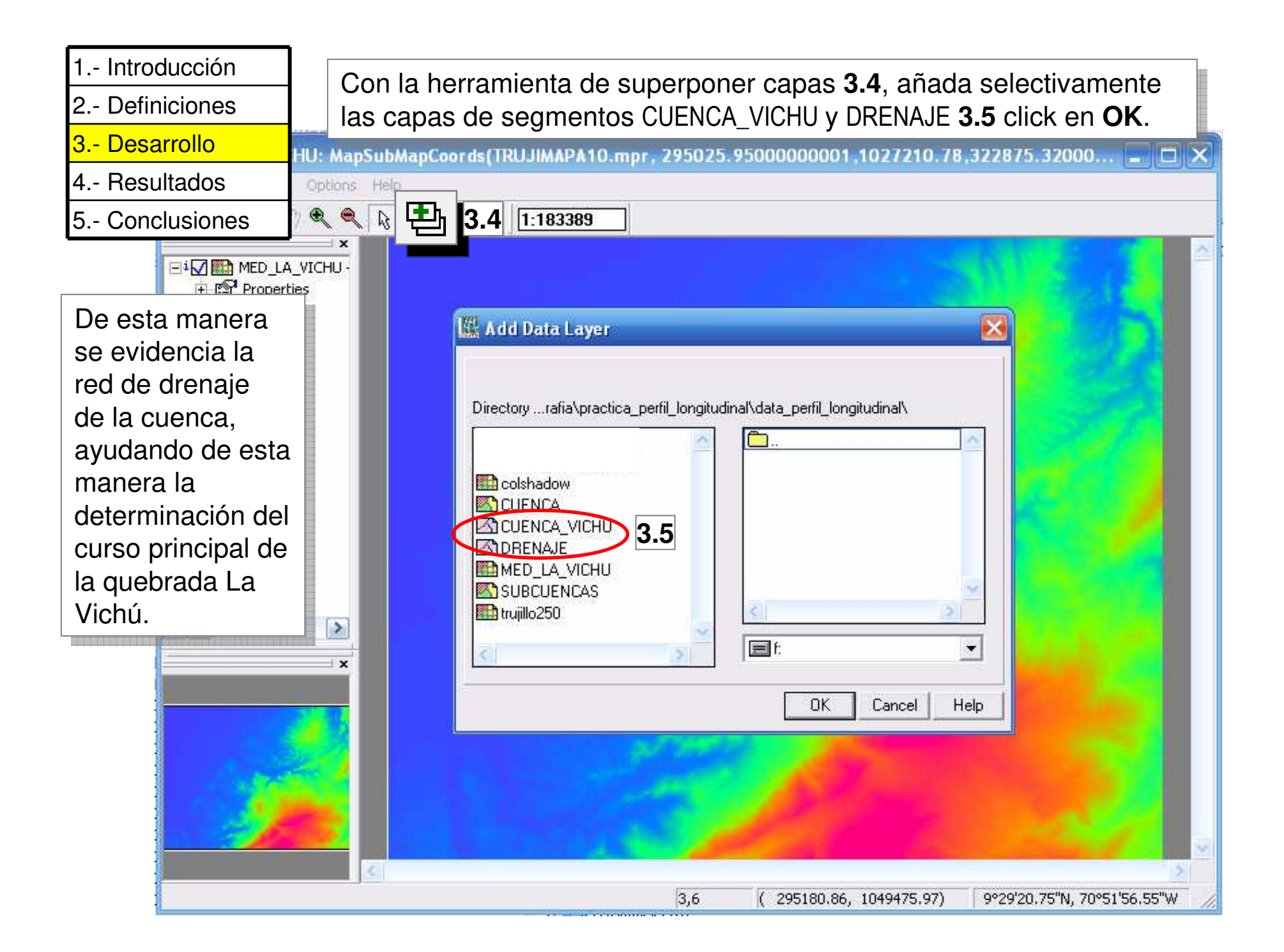

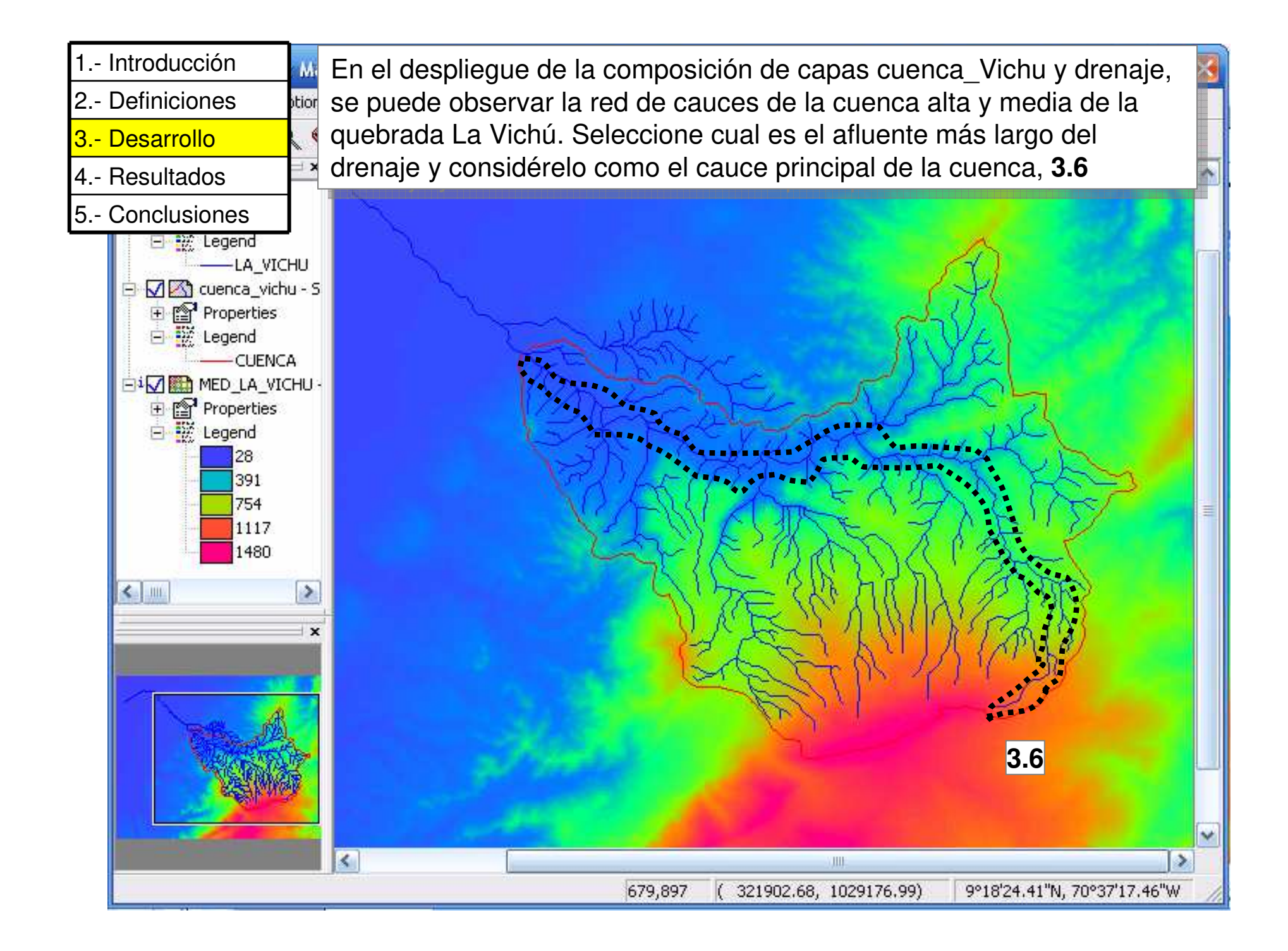

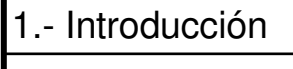

2.- Definiciones

- 3.- Desarrollo
- 4.- Resultados

El curso seleccionado como cauce principal debe ser digitalizado mediante un mapa de segmentos. Click en los comandos: File > Create > Segment Map.

| 5 Conclusiones                                           | MED_LA_VICHU: Map                                                                                                    | SubMapCoords(TRUJIMAI                                | PA10.mpr, 295025.950     | 00000001,1027210.78,322875                                        | 🖃 🗖 🔀             |
|----------------------------------------------------------|----------------------------------------------------------------------------------------------------|------------------------------------------------------|--------------------------|-------------------------------------------------------------------|-------------------|
|                                                          | File Edit Layers Options                                                                                                    | Help                                                 |                          |                                                                   |                   |
|                                                          | Create   Create  Save View                                                                                                    | Point Map<br>Segment Map                             | DOO                      |                                                                   |                   |
| Asigne                                                   | Save View As<br>Create Layout                                                                                                    | Raster Map<br>Sample Set                             |                          |                                                                   |                   |
| CAUCE_PRINCIP                                            | PAL Properties                                                                                                    | GeoReference<br>Coordinate System<br>Appotation Text | Create Segme             | nt Map                                                            |                   |
| nuevo mapa o<br>capa de                                  | Exit Alt+F4                                                                                                    | Submap                                               | Map Name<br>Description: | [CAUCE_PRINCIPAL                                                  |                   |
| Segmentos.                                               | ttrend<br>trend<br>trend | La Carta                                             | Coordinate System        | trujillo5                                                         |                   |
| defecto el<br>dominio <b>Unique</b>                      | D.                                                                                                    |                                                      | Min X, Y<br>Max X, Y     | 295009.863         1027219.           322849.863         1049539. | .492              |
| -                                                        |                                                                                                    |                                                      | Domain                   | 🍪 UniquelD                                                        | <b>▼</b> <u>×</u> |
| Click en <b>OK</b> y<br>comience con<br>digitalización d | la<br>el                                                                                                    |                                                      |                          |                                                                   |                   |
| seleccionado.                                            |                                                                                                    |                                                      |                          | OK Cance                                                          | l Help            |
|                                                          | Comience a digitaliza                                                                                                    | r desde la naciel                                    | nte del curso pri        | ncipal !!! 9°26'20.24"N, 7                                        | 0°48'59.57"W      |

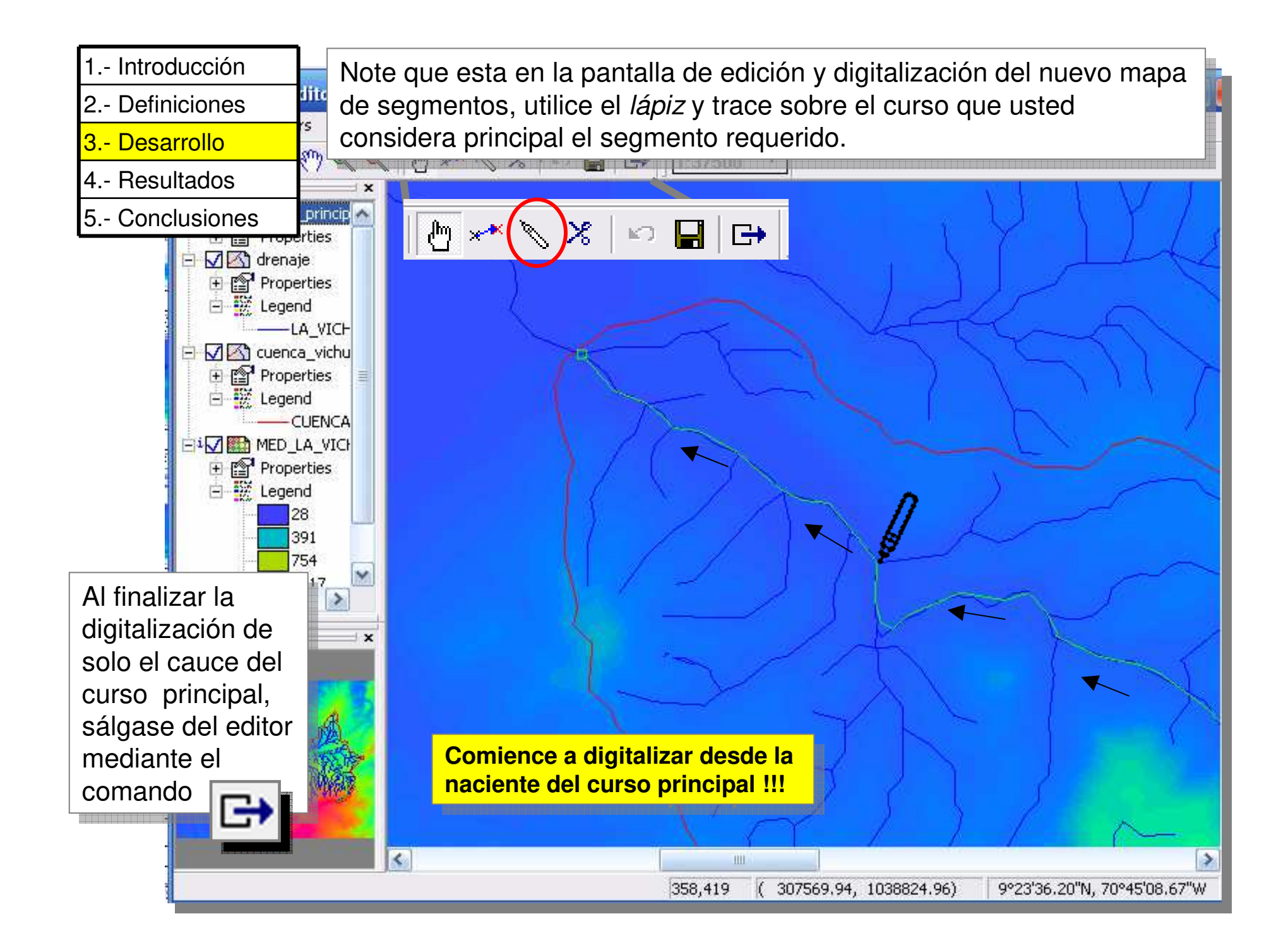

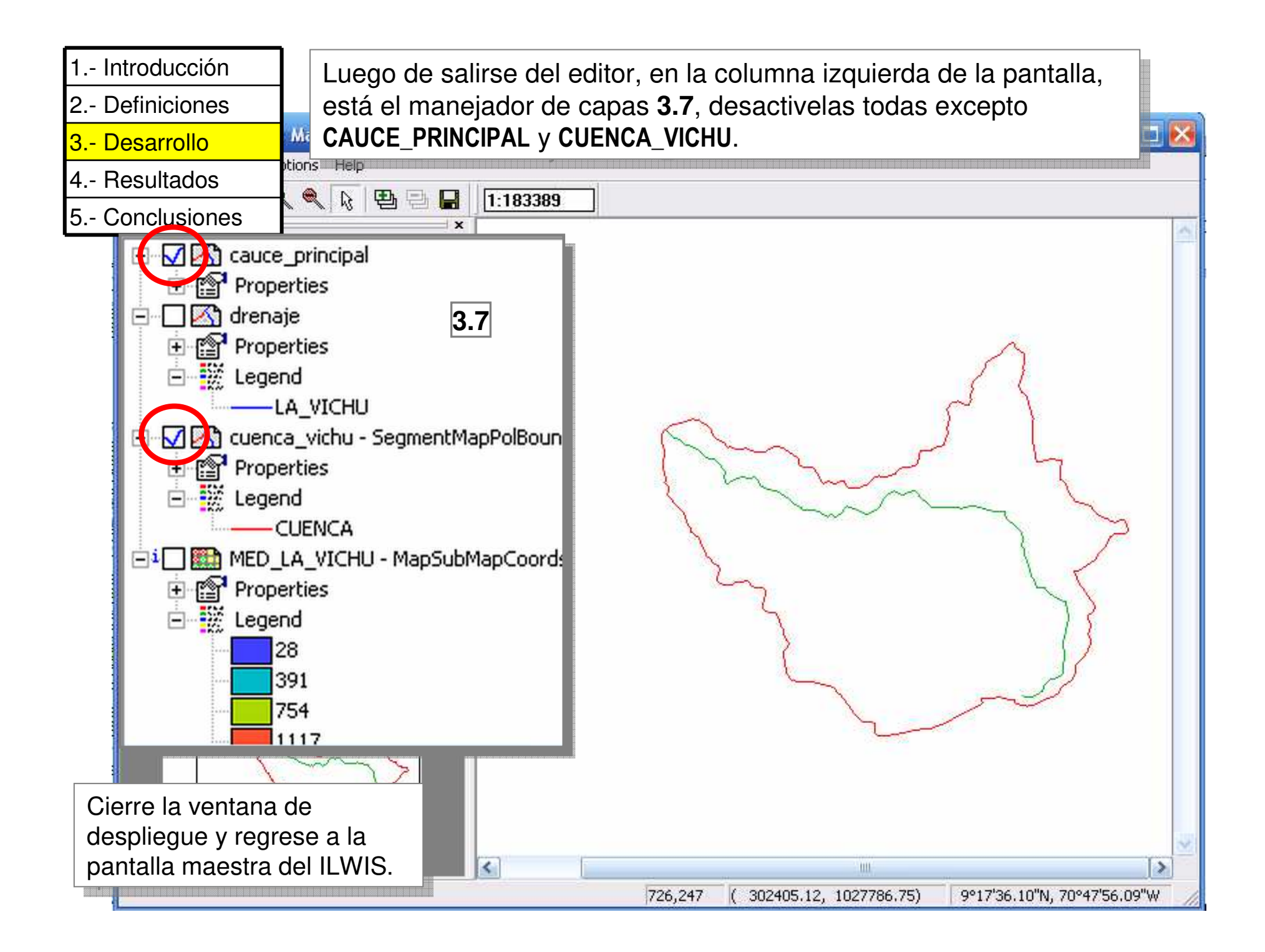

| 1 Introducción |  |
|----------------|--|
| 2 Definiciones |  |
| 3 Desarrollo   |  |
|                |  |

- 4.- Resultados
- 5.- Conclusiones

La siguiente tabla describe los parámetros que se determinarán en el transcurso de esta practica. Elabore aparte esta tabla y anote en ella los resultados que obtenga de los procedimientos.

| PARÁMETRO                                   | UNIDAD | VALOR | SIGNIFICADO |
|---------------------------------------------|--------|-------|-------------|
| Determinación y trazado del cauce principal |        |       |             |
| Longitud del río principal                  |        |       |             |
| Gráfico del perfil longitudinal             |        |       |             |
| Cálculo de la pendiente del cauce principal |        |       |             |
|                                             |        |       |             |

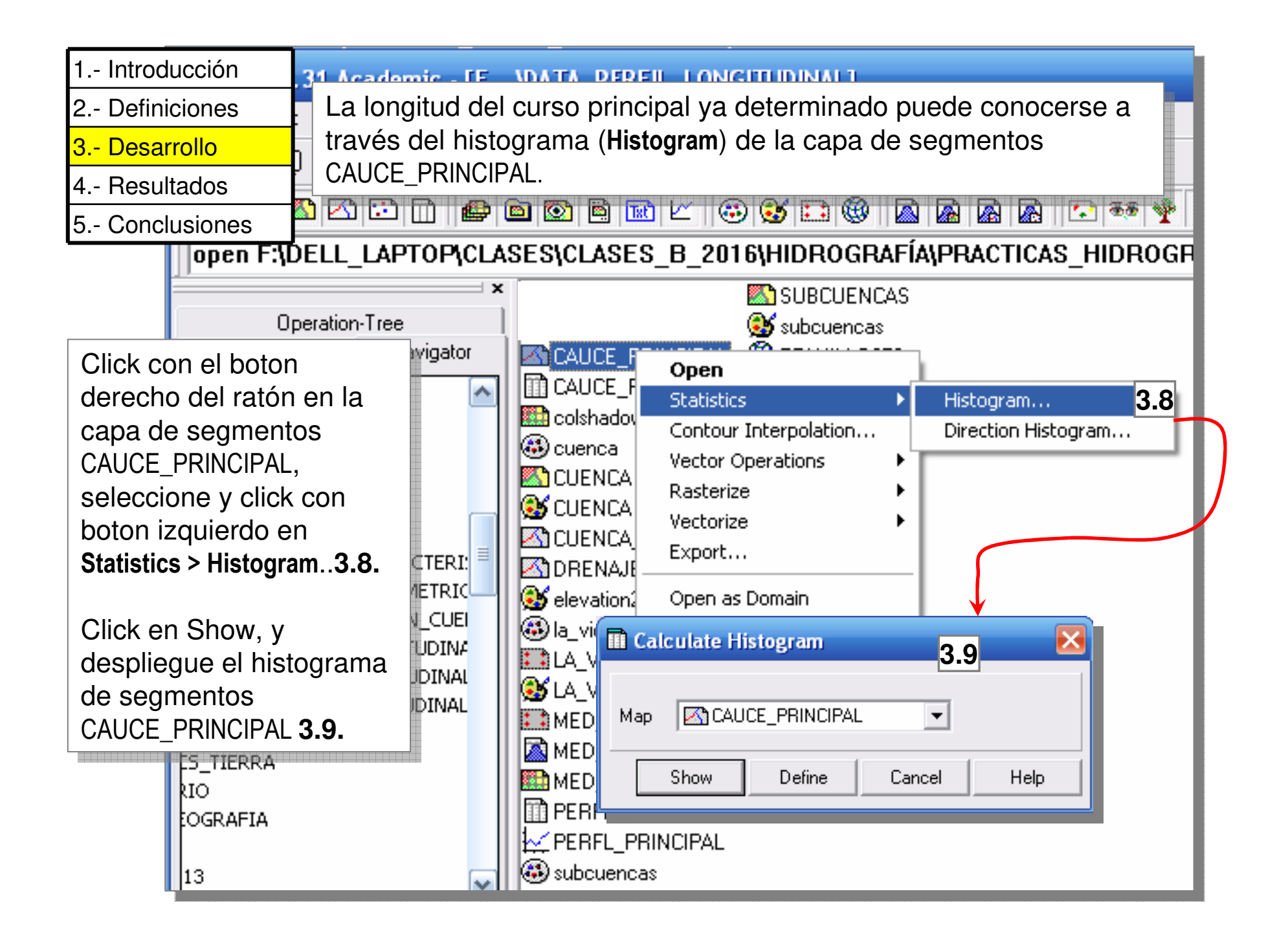

| 1 Introducción |  |
|----------------|--|
| 2 Definiciones |  |

- 3.- Desarrollo
- 4.- Resultados
- 5.- Conclusiones

El Histograma de segmentos luce como el presentado **abajo**, la longitud (Length) **3.10**, está expresada en metros y corresponde a la longitud del cauce delineado y determinado como principal de la cuenca La Vichú.

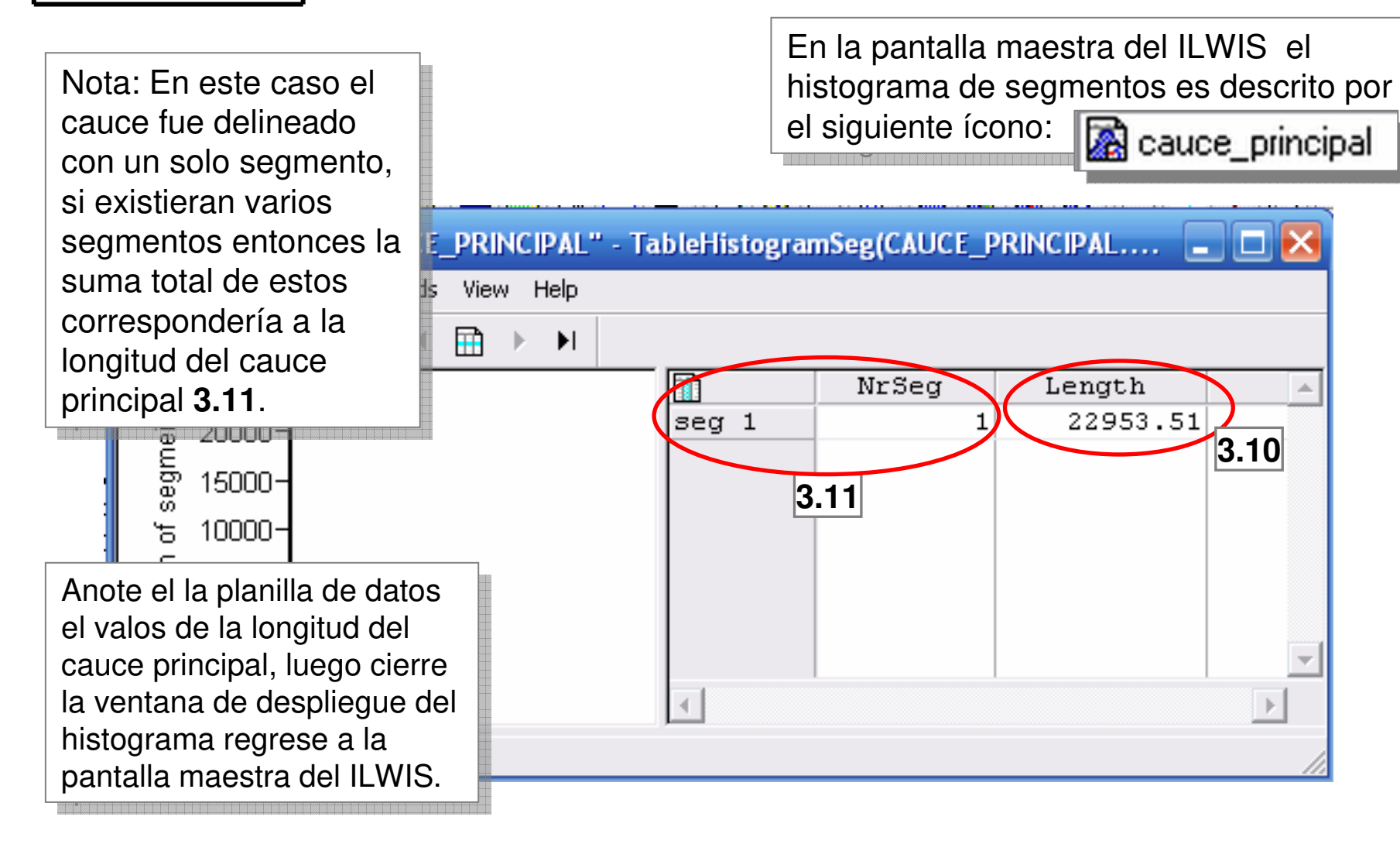

| 1 Introducción   |  |
|------------------|--|
| 2 Definiciones   |  |
| 3 Desarrollo     |  |
| 4 Resultados     |  |
| 5 - Conclusiones |  |

Los datos numéricos reportados en esta tabla deben presentar su unidad de medida.

| PARÁMETRO                                   | UNIDAD | VALOR | SIGNIFICADO |
|---------------------------------------------|--------|-------|-------------|
| Determinación y trazado del cauce principal |        |       |             |
| Longitud del río principal                  |        |       |             |
| Gráfico del perfil longitudinal             |        |       |             |
| Cálculo de la pendiente del cauce principal |        |       |             |
|                                             |        |       |             |

| 1 Introducción              | <br>La rutir                                   | na para graficar el u                                     | perfil long | itudinal de un cauce varía según el                       |  |  |  |
|-----------------------------|------------------------------------------------|-----------------------------------------------------------|-------------|-----------------------------------------------------------|--|--|--|
| 2 Definiciones              | progra                                         | ma con que se trab                                        | aje. En e   | ste caso y bajo plataforma ILWIS, se debe                 |  |  |  |
| <mark>3 Desarrollo</mark> S | seguir                                         | ciertos pasos para                                        | lograr el g | gráfico del perfil longitudinal.                          |  |  |  |
| 4 Resultados                |                                                | SUBCL                                                     | A - Mapa d  | de segmentos a mapa de puntos.                            |  |  |  |
| 5 Conclusiones              | Subcuer B Abrir mapa de puntos como una tabla. |                                                           |             |                                                           |  |  |  |
| Navigator 🛛 🔤 CAU           | ICE PPI                                        | C Cálculo de distancias y altitudes en la tabla generada. |             |                                                           |  |  |  |
| A Para transformar          | PI                                             | Open                                                      | D Gráfico   | o de las distancias y altitudes como perfil longitudinal. |  |  |  |
| mapa de segmentos           | a low                                          | Statistics                                                | - +         |                                                           |  |  |  |
| un mapa de puntos,          |                                                | Contour Interpolati                                       | ion         |                                                           |  |  |  |
| click con botón             | А.                                             | Vector Operations                                         | •           |                                                           |  |  |  |
| derecho sobre la cap        | oa 🛓 🔤                                         | Rasterize                                                 | L           |                                                           |  |  |  |
| de segmentos                | <u>д</u>                                       | Vectorize                                                 |             | Segment to Polygon 3.12                                   |  |  |  |
| cauce_principal             | JE                                             | Export                                                    |             | Segment to Point                                          |  |  |  |
| Vectorice > Segment to      |                                                | Onen ac Domain                                            |             |                                                           |  |  |  |
| Point 3.12                  |                                                | open as bomain                                            |             | Segments to Points                                        |  |  |  |
| Al desplegarse la           | HU                                             | Properties                                                |             | Segment Man                                               |  |  |  |
| pantalla de diálogo         |                                                | Edit                                                      |             | Coordinate System Projection "truiillo5"                  |  |  |  |
| seleccione una              | Om                                             | Сору С                                                    | itrl+C      | O Only Nodes                                              |  |  |  |
| Distancia (m) de 20         | Δ. 1                                           | Delete                                                    | Del         | Distance (m) 20.000 3.13                                  |  |  |  |
| <b>3.13</b> y asigne ei     | Δ_                                             | Help                                                      |             | C All Points                                              |  |  |  |
| mapa de puntos com          | 10                                             |                                                           |             | Output Point Map [CAUCE_PRINCIPAL_3.14                    |  |  |  |
| CAUCE_PRINCIPAL 3.14        | 4,                                             |                                                           |             | Description:                                              |  |  |  |
| click Show. 3.15            |                                                |                                                           |             | 3.15                                                      |  |  |  |
|                             |                                                |                                                           |             | Show Define Cancel Help                                   |  |  |  |

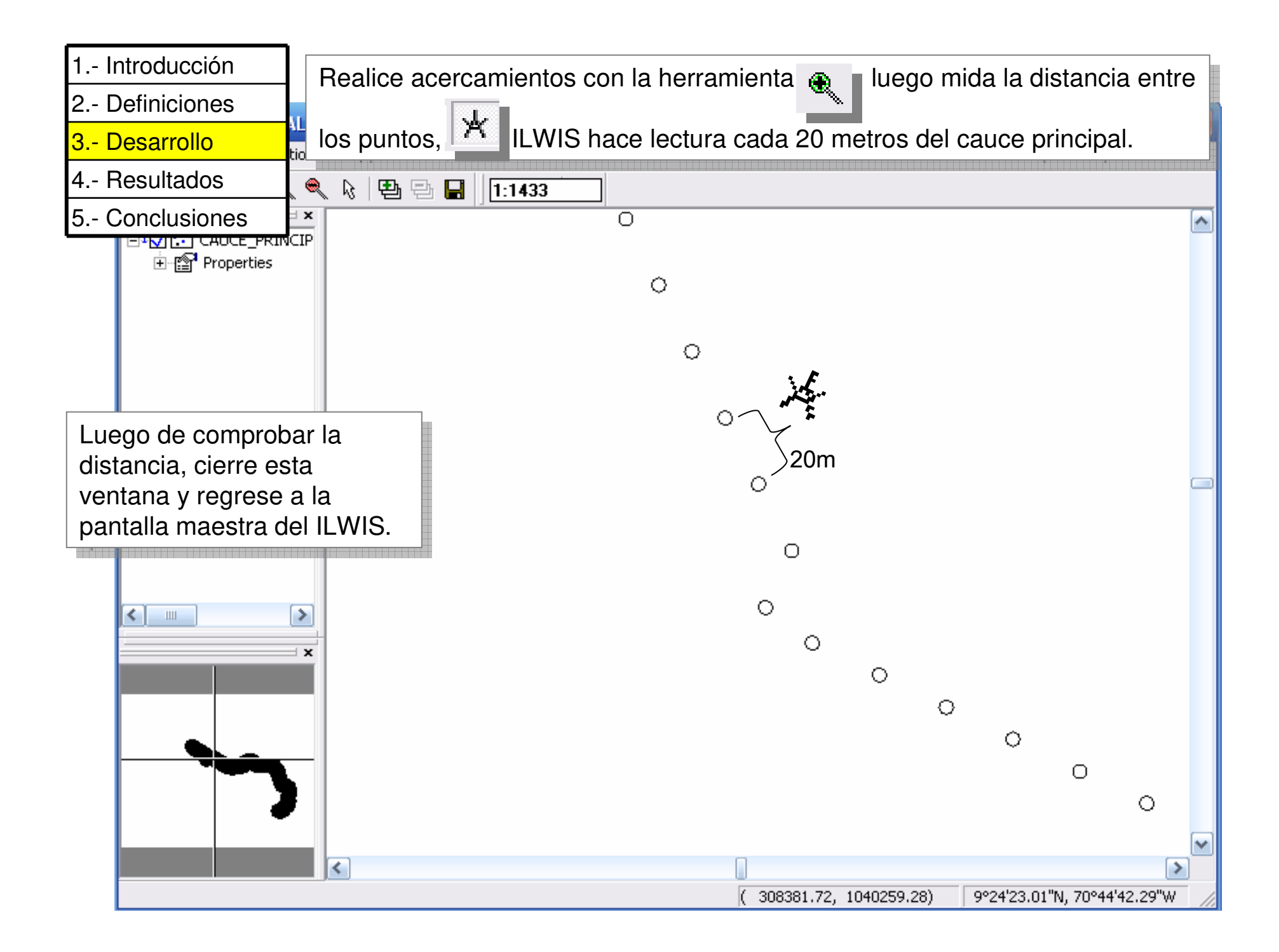

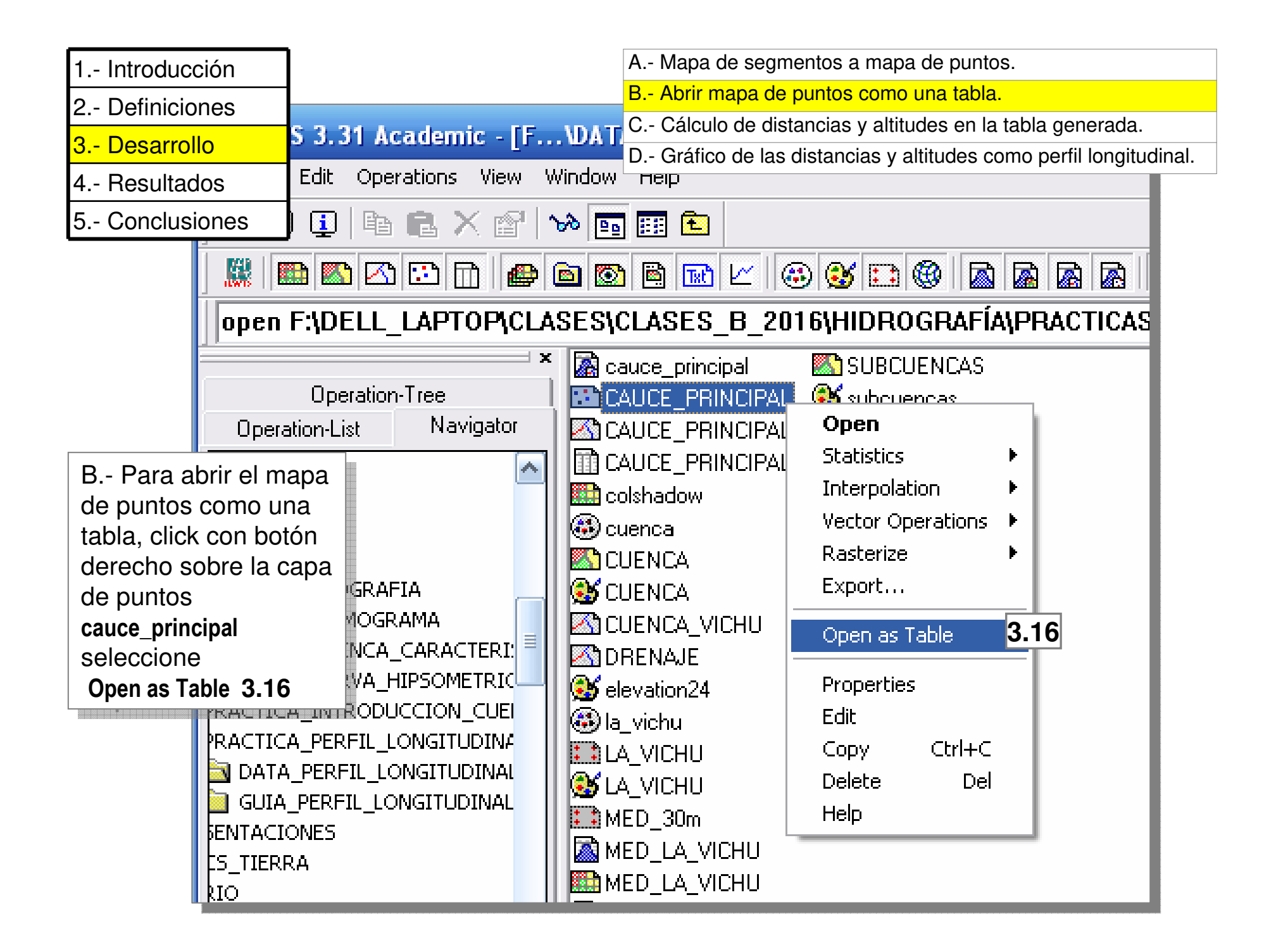

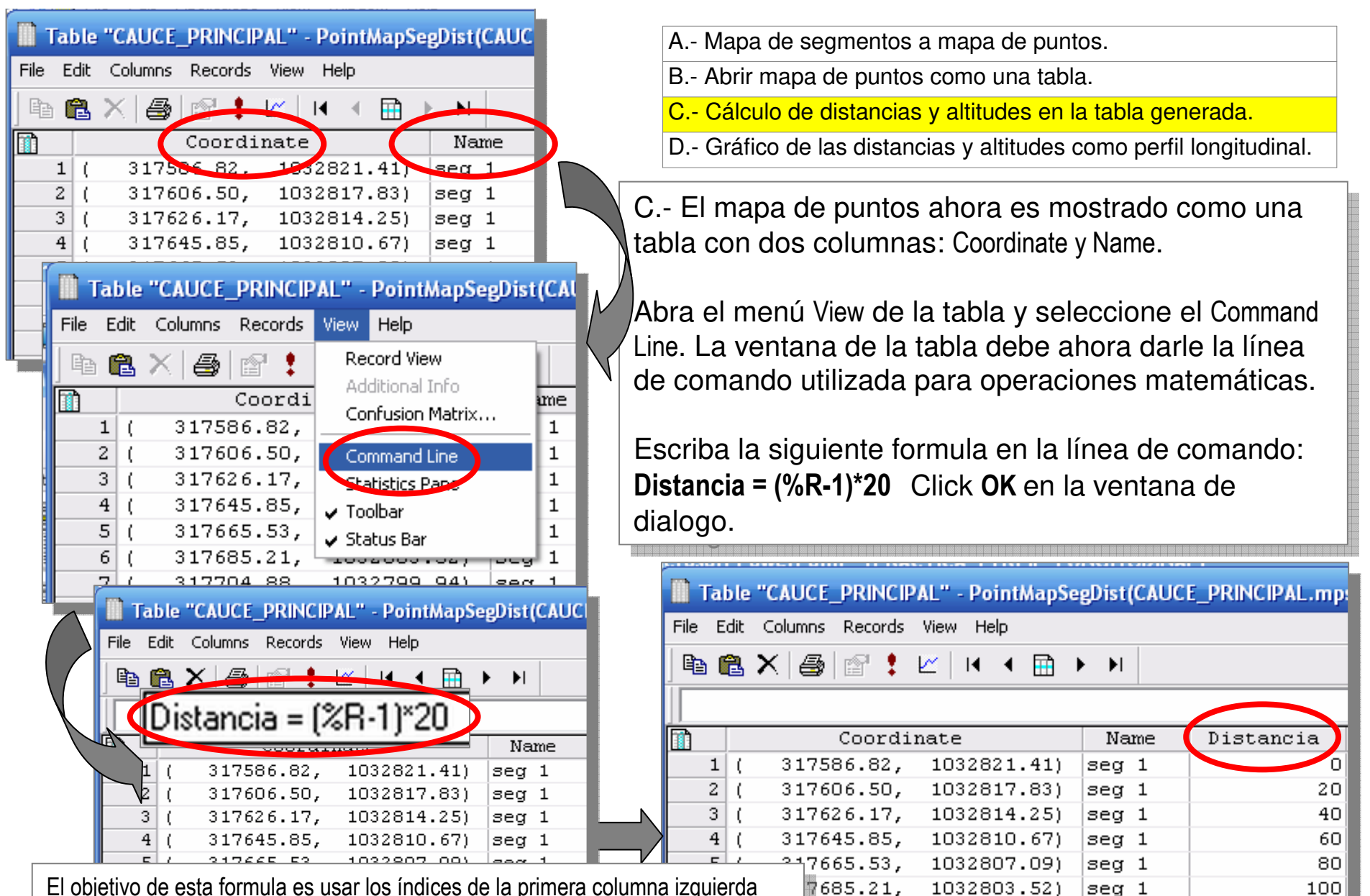

704.88, 1032799.94)

724.56, 1032796.36)

7763.92, 1032789.21)

1032792.78)

7744.24,

seg 1

seq 1

seg 1

seg 1

120

140

160

180

El objetivo de esta formula es usar los índices de la primera columna izquierda (gris) los cuales representan las celdas en las cuales fue dividido el segmento del perfil una vez se transformo de segmento a puntos. Luego, esta formula calcula la distancia en metros acumulada desde el inicio del perfil.

| 1 - Introducción                                                                                                    | ٦                  |                                                  |                                                                                                    | A                                                                                                    | Mapa de segm                                                                                                    | entos a ma                                                                                                    | apa de puntos.                                                                                                  |                                                                                                    |              |
|----------------------------------------------------------------------------------------------------|--------------------|--------------------------------------------------|----------------------------------------------------------------------------------------------------|----------------------------------------------------------------------------------------------------|----------------------------------------------------------------------------------------------------|----------------------------------------------------------------------------------------------------|----------------------------------------------------------------------------------------------------|----------------------------------------------------------------------------------------------------|--------------|
|                                                                                                    | -                  |                                                  |                                                                                                    | B /                                                                                                    | Abrir mapa de                                                                                                    | puntos cor                                                                                                    | no una tabla.                                                                                                   |                                                                                                    |              |
| 2 Definiciones                                                                                                    |                    |                                                  |                                                                                                    | <mark>C</mark>                                                                                                    | Cálculo de dist                                                                                                    | <mark>ancias y a</mark>                                                                                                    | ltitudes en la tal                                                                                              | bla generada.                                                                                                    |              |
| 3 Desarrollo                                                                                                    |                    |                                                  |                                                                                                    | D                                                                                                    | Gráfico de las                                                                                                    | distancias                                                                                                    | y altitudes com                                                                                                 | o perfil longituc                                                                                                    | dinal.       |
| 4 Resultados                                                                                                    |                    |                                                  |                                                                                                    |                                                                                                    |                                                                                                    |                                                                                                    |                                                                                                    |                                                                                                    |              |
| 5 Conclusiones                                                                                                    | C                  | Ahora                                            | es nec                                                                                                    | esario crear                                                                                                    | una nueva                                                                                                    | columna                                                                                                    | a donde se le                                                                                                   | ean los                                                                                                    | _            |
|                                                                                                    | <b>-</b>   Vâ      | alores d                                         | e altitud                                                                                                    | de cada ce                                                                                                    | ida. Esto pu                                                                                                    | lede hac                                                                                                    | erse con la f                                                                                                   | formula:                                                                                                    |              |
|                                                                                                    | A                  | LTITUD                                           | = MapVa                                                                                                    | alue(MED_LA                                                                                                    | VICHU,Coc                                                                                                    | ordinate).                                                                                                    |                                                                                                    | 810                                                                                                    |              |
|                                                                                                    | C                  | lick <b>OK</b>                                   | en la ve                                                                                                    | ,<br>entana de di                                                                                                    | <br>álogo                                                                                                    | ,                                                                                                    |                                                                                                    |                                                                                                    |              |
|                                                                                                    |                    |                                                  |                                                                                                    |                                                                                                    |                                                                                                    |                                                                                                    |                                                                                                    |                                                                                                    | Y            |
|                                                                                                    |                    |                                                  | Table                                                                                                    | "CALICE DRINCIP                                                                                                    | Al" - DointManSe                                                                                                    | oDist(CAUC                                                                                                    |                                                                                                    | 20) - 1                                                                                                    |              |
|                                                                                                    |                    |                                                  |                                                                                                    | Caluma Descuda                                                                                                    | View Hele                                                                                                    | -Episitenoe                                                                                                    | с_гипон ислира                                                                                                  | ,20,                                                                                                    |              |
|                                                                                                    |                    |                                                  | File Cult                                                                                                    | Columns Records                                                                                                    | view neip                                                                                                    |                                                                                                    |                                                                                                    |                                                                                                    |              |
|                                                                                                    |                    |                                                  |                                                                                                    |                                                                                                    |                                                                                                    |                                                                                                    |                                                                                                    |                                                                                                    | $\neg$       |
|                                                                                                    |                    |                                                  | 🖻 🛍                                                                                                    | X 🞒 😭 🏌                                                                                                    | 🗠 i i i 🖬                                                                                                    | I                                                                                                    |                                                                                                    |                                                                                                    | $\mathbf{k}$ |
|                                                                                                    | DINCID             | AL 11                                            | ALT                                                                                                    | <mark>× ⊜ ⊠ !</mark><br>ITUD = Ma                                                                                                    | 🗠 🗔 🖬 🔤 pValue(ME                                                                                                    | ▶ ▶<br>D_LA_V                                                                                                    | ICHU,Coord                                                                                                    | linate)                                                                                                    |              |
| Table "CAUCE_F                                                                                                    | PRINCIP            | AL" ·                                            | ALT                                                                                                    | X 🚑 😭 😫<br>ITUD = Ma<br><sup>Coordi</sup>                                                                                                    | ∠ I ← B pValue(ME nate                                                                                                    | ▶ ▶I<br>D_LA_V<br>Name                                                                                                    | ICHU,Coord                                                                                                    | linate)<br>ALTITUD                                                                                                    |              |
| Table "CAUCE_F                                                                                                    | PRINCIP<br>Records | AL" ·<br>View                                    | ALT                                                                                                    | X 🛃 🖻 🚦<br>ITUD = Ma<br>Coordi<br>317586.82,                                                                                                    | ✓ I ←<br><b>pValue(ME</b><br>nate<br>1032821.41)                                                                                    | ▶ ▶  <br>D_LA_V<br>Name<br>seg 1                                                                                                    | ICHU,Coord                                                                                                    | linate)<br>ALTITUD<br>1176                                                                                                    |              |
| File Edit Columns F                                                                                                    |                    | AL"<br>View                                      | ALT<br>1 (<br>2 (                                                                                                    | X 🛃 😭 😫<br>ITUD = Ma<br>Coordi<br>317586.82,<br>317606.50,                                                                                            | ✓ I ←                                                                                                    | ▶ ▶ I<br>D_LA_V<br>Name<br>seg 1<br>seg 1                                                                                                    | ICHU,Coord                                                                                                    | ALTITUD<br>1116<br>1113                                                                                                    |              |
| File Edit Columns F                                                                                                    | RINCIP<br>Records  | AL"<br>View                                      | ALT<br>1 (<br>2 (<br>3 (                                                                                                    | X 🚑 😭 1<br>ITUD = Ma<br>Coordi<br>317586.82,<br>317606.50,<br>317626.17,                                                                              | ✓ I ■ ■ PValue (ME nate 1032821.41) 1032817.83) 1032814.25)                                                                         | Name<br>seg 1<br>seg 1<br>seg 1                                                                                                    | Distancia                                                                                                    | ALTITUD<br>1126<br>1113<br>1113                                                                                                    |              |
| Table "CAUCE_F         File       Edit       Columns       F         Create       Save As                                                                                                    | PRINCIP<br>Records | AL"<br>View                                      | ALT<br>1 (<br>2 (<br>3 (<br>4 (                                                                                                    | X B P A                                                                                                    | ✓ I ← ● ● ● ● ● ● ● ● ● ● ● ● ● ● ● ● ● ●                                                                                           | Name Name seg 1 seg 1 seg 1 seg 1 seg 1 seg 1 seg 1                                                                                                    | Distancia                                                                                                    | ALTITUD<br>1116<br>1113<br>1113<br>1102                                                                                                 |              |
| Table "CAUCE_F         File       Edit       Columns       F         Create       •       •         Save As       •       •         Print       Ctrl+P                                                                                                    | RINCIP<br>Records  | AL"<br>View                                      | ALT<br>1 (<br>2 (<br>3 (<br>4 (<br>5 (                                                                                                    | X 🚑 😭 1<br>ITUD = Ma<br>Coordi<br>317586.82,<br>317606.50,<br>317626.17,<br>317645.85,<br>317665.53,<br>317685.21,                                    | ✓ I ● ● PValue (ME nate 1032821.41) 1032817.83) 1032814.25) 1032810.67) 1032807.09) 1032803.52)                                     | Name Seg 1 Seg 1 Seg 1 Seg 1 Seg 1 Seg 1 Seg 1 Seg 1 Seg 1 Seg 1 Seg 1 Seg 1                                                                                                    | Distancia<br>Distancia<br>20<br>40<br>60<br>80                                                                  | ALTITUD<br>1116<br>1113<br>1113<br>1102<br>1093<br>1093                                                                                 |              |
| Table "CAUCE_F         File       Edit       Columns       F         Create       Image: Create       Image: Create                                                                                                    | RINCIP<br>Records  | AL"<br>View<br>Le                                | ALT<br>1 (<br>2 (<br>3 (<br>4 (<br>5 (<br>6 (<br>7 (                                                                                                    | X A Main Annu Annu Annu Annu Annu Annu Annu An                                                                                                    | ✓ I ● ● PValue (ME nate 1032821.41) 1032817.83) 1032814.25) 1032810.67) 1032807.09) 1032803.52) 1032799.94)                         | Name Seg 1 Seg 1 Seg 1 Seg 1 Seg 1 Seg 1 Seg 1 Seg 1 Seg 1 Seg 1 Seg 1 Seg 1 Seg 1 Seg 1                                                                                                    | <b>ICHU,COOrd</b><br>Distancia<br>20<br>40<br>60<br>80<br>100<br>120                                            | ALTITUD<br>1106<br>1113<br>1113<br>1102<br>1093<br>1093<br>1086                                                                         |              |
| Table "CAUCE_F         File       Edit       Columns       F         Create       Save As         Print       Ctrl+P         Properties                                                                                                    | RINCIP<br>Records  | AL"<br>View<br>L~                                | ALT<br>ALT<br>1 (<br>2 (<br>3 (<br>4 (<br>5 (<br>6 (<br>7 (<br>8 (                                                                                                    | X B Ma Coordi 317586.82, 317606.50, 317626.17, 317645.85, 317665.53, 317685.21, 317704.88, 317724.56,                                                 | ✓ I ● ● PUalue (ME) nate 1032821.41) 1032817.83) 1032814.25) 1032810.67) 1032807.09) 1032803.52) 1032799.94) 1032796.36)            | Name Name Seg 1 Seg 1 Seg 1 Seg 1 Seg 1 Seg 1 Seg 1 Seg 1 Seg 1 Seg 1 Seg 1 Seg 1 Seg 1 Seg 1                                                                                                    | ICHU,COORD<br>Distancia<br>20<br>40<br>60<br>80<br>100<br>120<br>140                                            | ALTITUD<br>1116<br>1113<br>1113<br>1102<br>1093<br>1093<br>1086<br>1081                                                                 |              |
| Table "CAUCE_F         File       Edit       Columns       F         Create       Save As       Print       Ctrl+P         Properties       Properties                                                                                                    | RINCIP<br>Records  | AL"<br>View<br>L_  <br>nate<br>103               | ALT<br>ALT<br>1 (<br>2 (<br>3 (<br>4 (<br>5 (<br>6 (<br>7 (<br>8 (<br>9 (                                                                                                    | X A A A A A A A A A A A A A A A A A A A                                                                                                    | ✓ ▲ ▲ ★ PValue (ME nate 1032821.41) 1032817.83) 1032814.25) 1032810.67) 1032807.09) 1032803.52) 1032799.94) 1032796.36) 1032792.78) | ▶ ▶ <br>D_LA_V<br>Seg 1<br>Seg 1<br>Seg 1<br>Seg 1<br>Seg 1<br>Seg 1<br>Seg 1<br>Seg 1<br>Seg 1<br>Seg 1<br>Seg 1<br>Seg 1<br>Seg 1                                                                                                    | ICHU,COORO<br>Distancia<br>20<br>40<br>60<br>80<br>100<br>120<br>140<br>160                                     | ALTITUD<br>1116<br>1113<br>1113<br>1113<br>1102<br>1093<br>1093<br>1086<br>1081<br>1081                                                 |              |
| Table "CAUCE_F         File       Edit       Columns       F         Create       Image: Column set of the set of the set o | PRINCIP<br>Records | AL"<br>View<br>Le  <br>nate<br>103               | ALT<br>1 (<br>2 (<br>3 (<br>4 (<br>5 (<br>6 (<br>7 (<br>8 (<br>9 (<br>10 (                                                                                                    | X A A A A A A A A A A A A A A A A A A A                                                                                                    | ✓ ► ► ► ► ► ► ► ► ► ► ► ► ► ► ► ► ► ► ►                                                                                             | ▶ ▶I<br>D_LA_V<br>Seg 1<br>seg 1<br>seg 1<br>seg 1<br>seg 1<br>seg 1<br>seg 1<br>seg 1<br>seg 1<br>seg 1<br>seg 1<br>seg 1<br>seg 1<br>seg 1                                                                                                    | ICHU,COOPO<br>Distancia<br>20<br>40<br>60<br>80<br>100<br>120<br>140<br>160<br>180                              | ALTITUD<br>1106<br>1113<br>1113<br>1113<br>1102<br>1093<br>1093<br>1093<br>1086<br>1081<br>1081<br>1078                                 |              |
| Table "CAUCE_F         File       Edit       Columns       F         Create       Save As       Print       Ctrl+P         Print       Ctrl+P       Properties         Exit       Alt+F4         3       3 1 r b2                                                                                                    | RINCIP<br>Records  | AL"<br>View<br>L_  <br>nate<br>103<br>103        | ALT<br>ALT<br>ALT<br>1 (<br>2 (<br>3 (<br>4 (<br>5 (<br>6 (<br>7 (<br>8 (<br>9 (<br>10 (<br>11 (                                                                                                    | Coordi 317586.82, 317666.50, 317626.17, 317645.85, 317665.53, 317665.51, 3177685.21, 317704.88, 317724.56, 317744.24, 317763.92, 317783.59,           | ✓ ► ► ► ► ► ► ► ► ► ► ► ► ► ► ► ► ► ► ►                                                                                             | Name Name Seg 1 Seg 1 Seg 1 Seg 1 Seg 1 Seg 1 Seg 1 Seg 1 Seg 1 Seg 1 Seg 1 Seg 1 Seg 1 Seg 1 Seg 1 Seg 1 Seg 1 Seg 1                                                                                                    | ICHU,COOPO<br>Distancia<br>20<br>40<br>60<br>80<br>100<br>120<br>140<br>140<br>160<br>180<br>200                | ALTITUD<br>1116<br>1113<br>1113<br>1113<br>1102<br>1093<br>1093<br>1093<br>1086<br>1081<br>1078<br>1076                                 |              |
| Table "CAUCE_F         File       Edit       Columns       F         Create       •       •       •         Save As       •       •       •         Print       Ctrl+P       •       •         Properties       •       •       •         Exit       Alt+F4       •       •       •         4       (       31764       •                                                                                                    | RINCIP<br>Records  | AL"<br>View<br>L_  <br>nate<br>103<br>103<br>103 | Image: Constraint of the second second sec | Coordi 317586.82, 317586.82, 317606.50, 317626.17, 317645.85, 317665.53, 317665.21, 317704.88, 317724.56, 317744.24, 317763.92, 317803.27, 217803.27, | ✓ ► ● ● ● ● ● ● ● ● ● ● ● ● ● ● ● ● ● ●                                                                                             | Name Name Seg 1 Seg 1 Se | ICHU,COOPO<br>Distancia<br>20<br>40<br>60<br>80<br>100<br>120<br>140<br>160<br>180<br>200<br>220                | LTITUD<br>ALTITUD<br>1116<br>1113<br>1113<br>1113<br>1102<br>1093<br>1093<br>1093<br>1093<br>1086<br>1081<br>1081<br>1076<br>1076       |              |
| Table "CAUCE_F         File       Edit       Columns       F         Create       Image: Column set of the set of the set o | RINCIP<br>Records  | AL"<br>View<br>L~  <br>103<br>103<br>103         | ALT<br>1 (<br>2 (<br>3 (<br>4 (<br>5 (<br>6 (<br>7 (<br>8 (<br>9 (<br>10 (<br>11 (<br>12 (<br>13 (<br>14 (                                                                                                    | X A A A A A A A A A A A A A A A A A A A                                                                                                    | ✓ ► ● ● ● ● ● ● ● ● ● ● ● ● ● ● ● ● ● ●                                                                                             | Name Name Seg 1 Seg 1 Se | ICHU, COORD<br>Distancia<br>20<br>40<br>60<br>80<br>100<br>120<br>140<br>160<br>180<br>200<br>220<br>240<br>260 | ALTITUD<br>1116<br>1113<br>1113<br>1113<br>1102<br>1093<br>1093<br>1093<br>1086<br>1081<br>1081<br>1078<br>1076<br>1076<br>1074<br>1071 |              |

Guarde la tabla como **PERFIL\_PRINCIPAL**. Ahora que tenemos distancia y altitud por cada celda correspondiente al perfil, podemos entonces trazar el perfil longitudinal propuesto.

| 1 Introducción |
|----------------|
| 2 Definiciones |
| 3 Desarrollo   |
| 4 Resultados   |
| 5 Conclusiones |

- A.- Mapa de segmentos a mapa de puntos.
- B.- Abrir mapa de puntos como una tabla.
- C.- Cálculo de distancias y altitudes en la tabla generada.
- D.- Gráfico de las distancias y altitudes como perfil longitudinal.

D.- Presione ahora el botón de gráficos

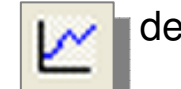

de la barra de herramientas

de la tabla y verá la ventana de dialogo activarse. Seleccione DISTANCIA para las abscisas y ALTITUD para las ordenadas, click **OK** y el grafico del perfil altitudinal aparece ahora en una nueva ventana.

| 📗 Table                             | PERFIL_PRINCIPAL" - | PointMapSe | gDist(CAUC | E_PRINCIPAL.mps | ,20) | · I 🖃 🗖    |                  |          |
|-------------------------------------|---------------------|------------|------------|-----------------|------|------------|------------------|----------|
| File Edit Columns Records View Help |                     |            |            |                 |      |            |                  |          |
| 🖻 🛍                                 | X 🖨 🕈 🗜 🗹 🗆         | ۱ 🕂 🕨 🕨    | ≻ ▶        |                 |      |            |                  |          |
|                                     |                     |            |            |                 |      |            |                  |          |
|                                     | Coordinate          | _          | Name       | Distancia       | AI   |            |                  |          |
| 1 (                                 | 317586.             | 21.41)     | seg 1      | 0               | ľ    | 🔛 Create   | Graph            | X        |
| 2 (                                 | 317606.             | 17.83)     | seg 1      | 20              | 1    |            |                  |          |
| 3 (                                 | 317626.             | 14.25)     | seg 1      | 40              |      |            |                  |          |
| 4 (                                 | 317645.             | 10.67)     | seg 1      | 60              |      |            |                  | _        |
| 5 (                                 | 317665.5            | 07.09)     | seg 1      | 80              |      | Table      | PERFIL_PRINCIPAL | <b>-</b> |
| 6 (                                 | 317685.21, 1033     | 2803.52)   | seg 1      | 100             |      |            |                  | _        |
| 7 (                                 | 317704.88, 1033     | 2799.94)   | seg 1      | 120             |      | 🛛 🔽 X-Axis | 🕅 Distancia 🛛 🔍  |          |
| 8 (                                 | 317724.56, 1033     | 2796.36)   | seg 1      | 140             |      |            |                  |          |
| 9 (                                 | 317744.24, 1033     | 2792.78)   | seg 1      | 160             | N    | Y-Axis     | 🖬 ALTITUD 🚽      |          |
| 10 (                                | 317763.92, 1033     | 2789.21)   | seg 1      | 180             |      |            |                  |          |
|                                     |                     |            |            |                 |      |            | OK Cancel H      | elp      |

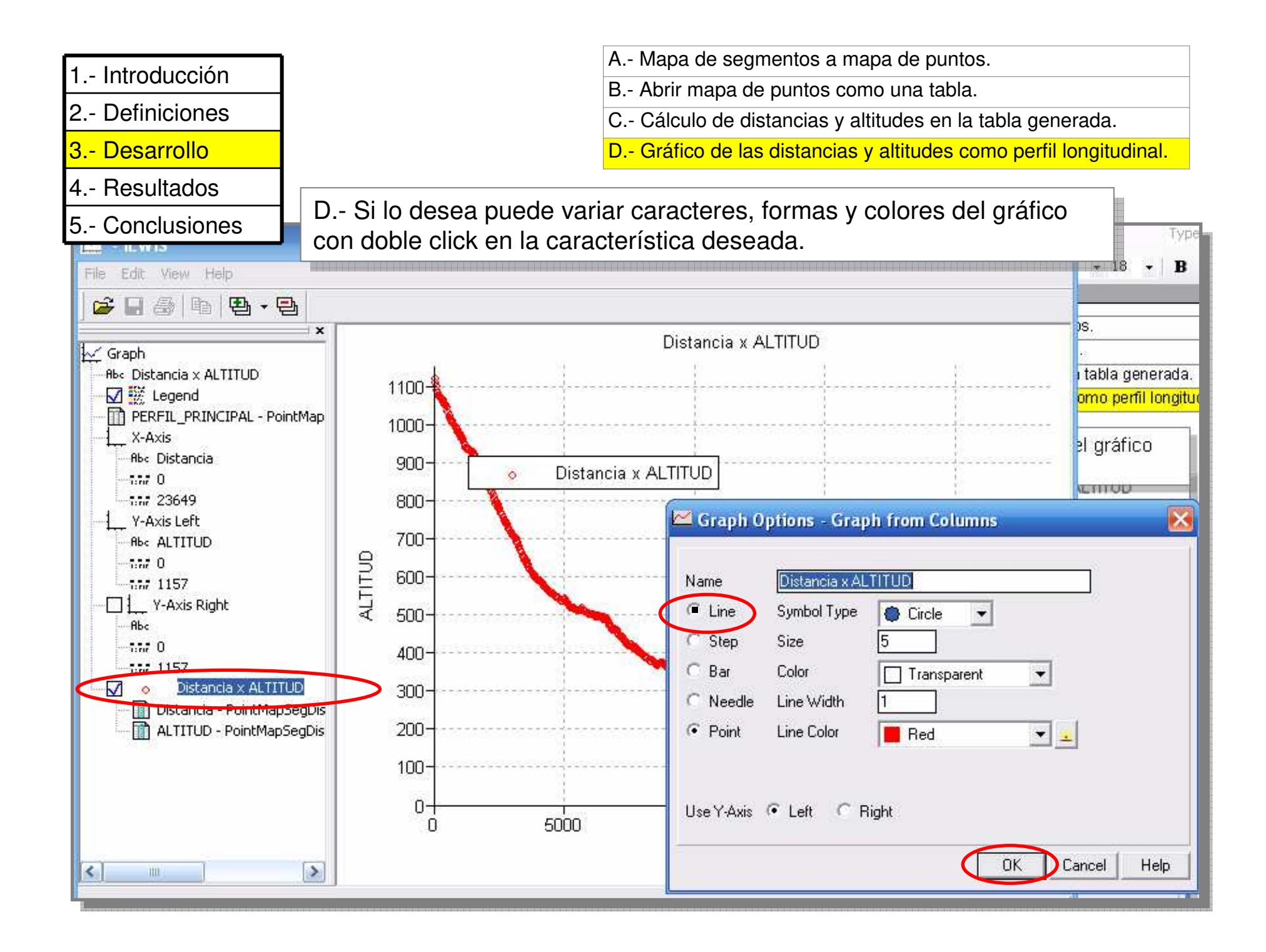

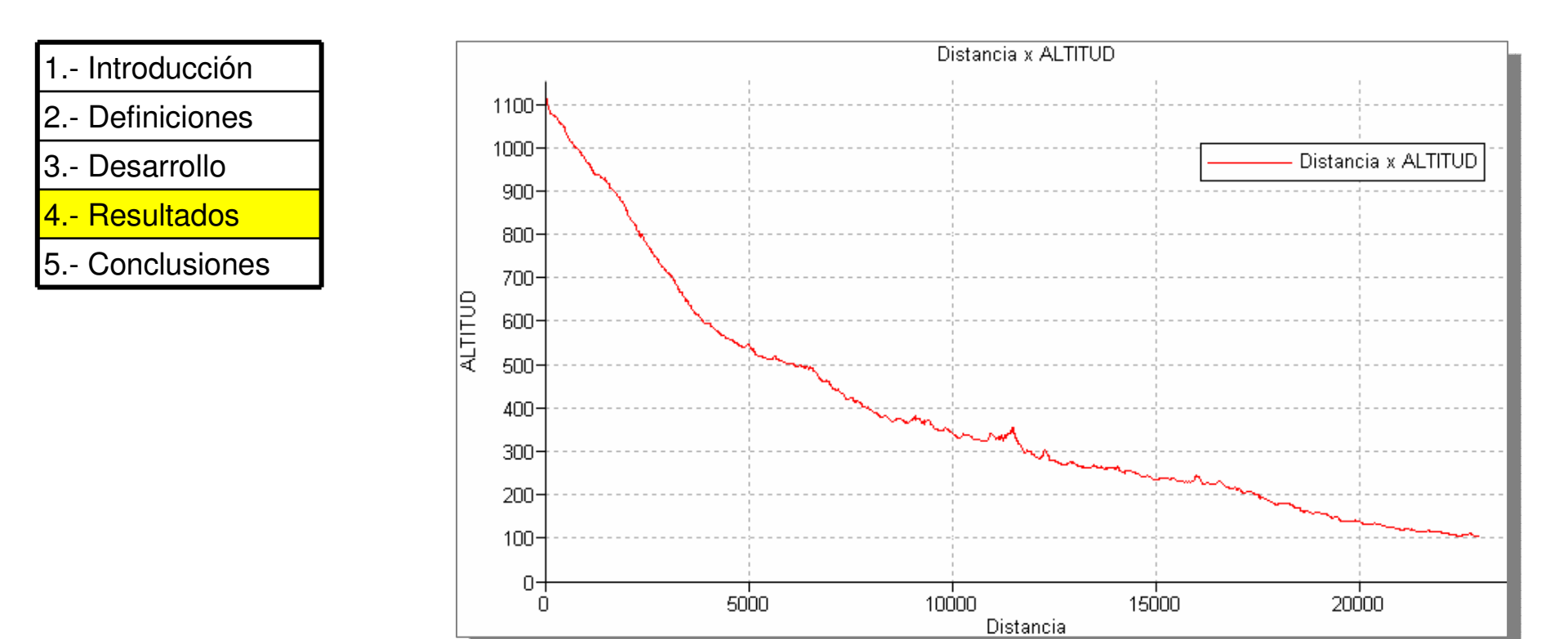

| PARÁMETRO                                   | UNIDAD | VALOR                                                                           | SIGNIFICADO |
|---------------------------------------------|--------|---------------------------------------------------------------------------------|-------------|
| Determinación y trazado del cauce principal |        |                                                                                 |             |
| Longitud del río principal                  |        |                                                                                 |             |
| Gráfico del perfil longitudinal             |        |                                                                                 |             |
| Cálculo de la pendiente del cauce principal |        | Cierre las ventanas de<br>despliegue y regrese a la<br>pantalla maestra del ILW |             |

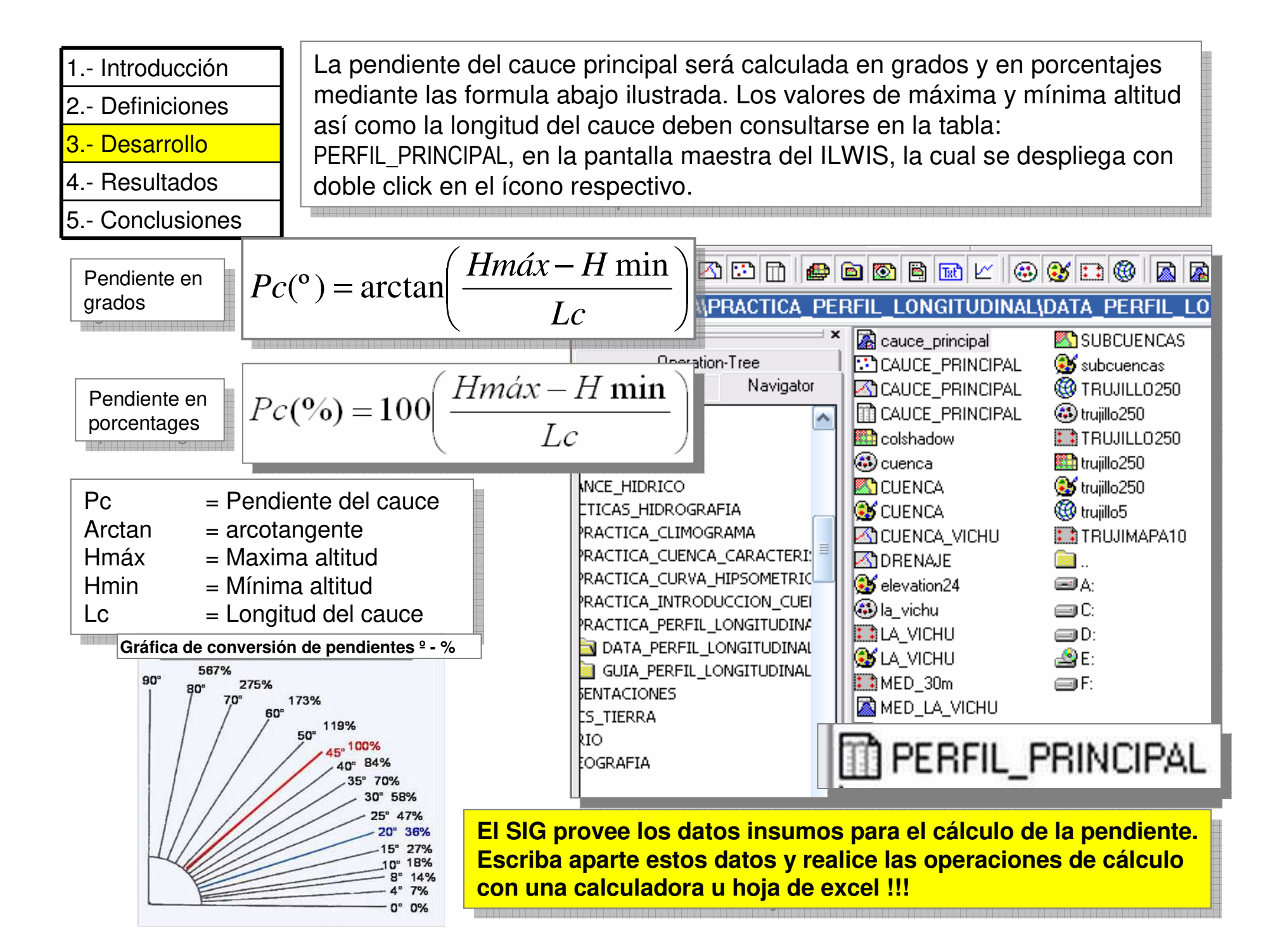

| 1 | Introducción |
|---|--------------|
| 2 | Definiciones |
| 3 | Desarrollo   |
| 4 | Resultados   |

5.- Conclusiones

Anote en la tabla de parámetros la pendiente general del cauce principal de la cuenca La Vichú.

| PARÁMETRO                                   | UNIDAD | VALOR | SIGNIFICADO |
|---------------------------------------------|--------|-------|-------------|
| Determinación y trazado del cauce principal |        |       |             |
| Longitud del río principal                  |        |       |             |
| Gráfico del perfil longitudinal             |        |       |             |
| Cálculo de la pendiente del cauce principal |        |       |             |
|                                             |        |       |             |

Cierre las ventana de despliegue y cierre la pantalla maestra del ILWIS, ha terminado la practica.